#### Instrucciones para añadir y eliminar cursos

Si aún no tienes instalado el Programado de Tera Term Pro en tu computadora entra a esta dirección para obtener las instrucciones:

http://www.uprc.edu/teraterm-registraduria/

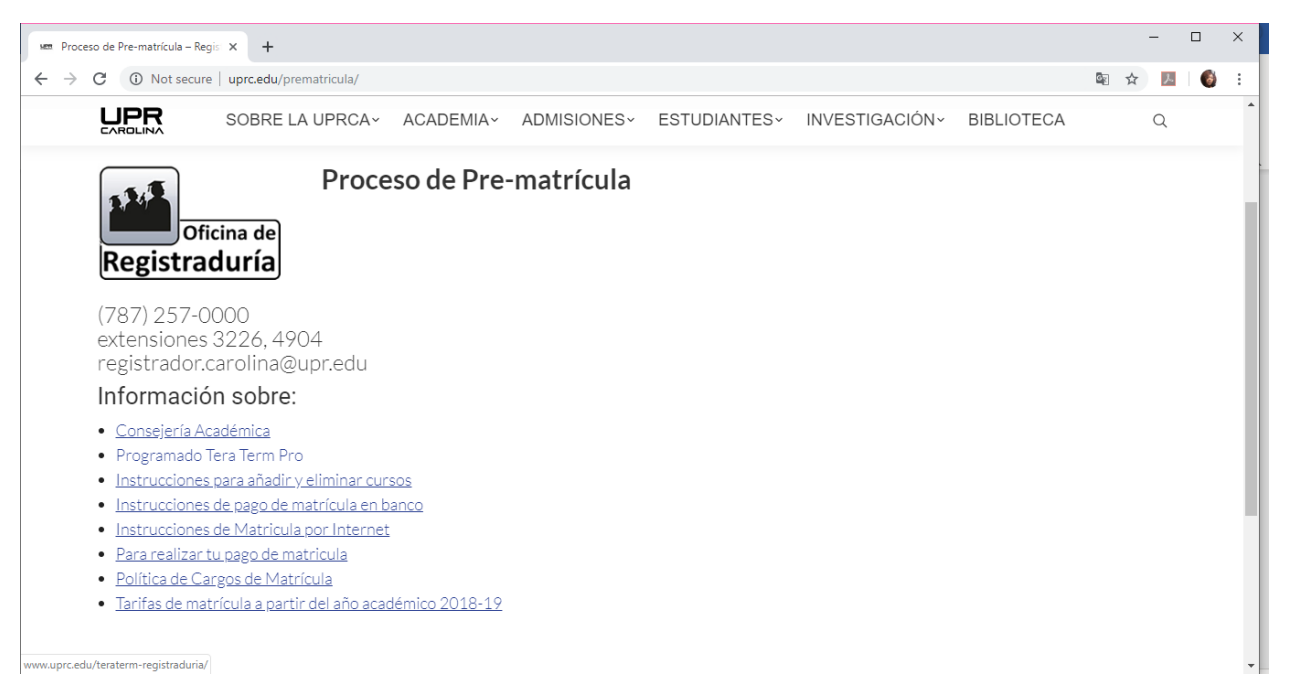

Una vez el Programado de Tera Term Pro sea instalado aparecerá en la computadora un "ícono" similar a este:

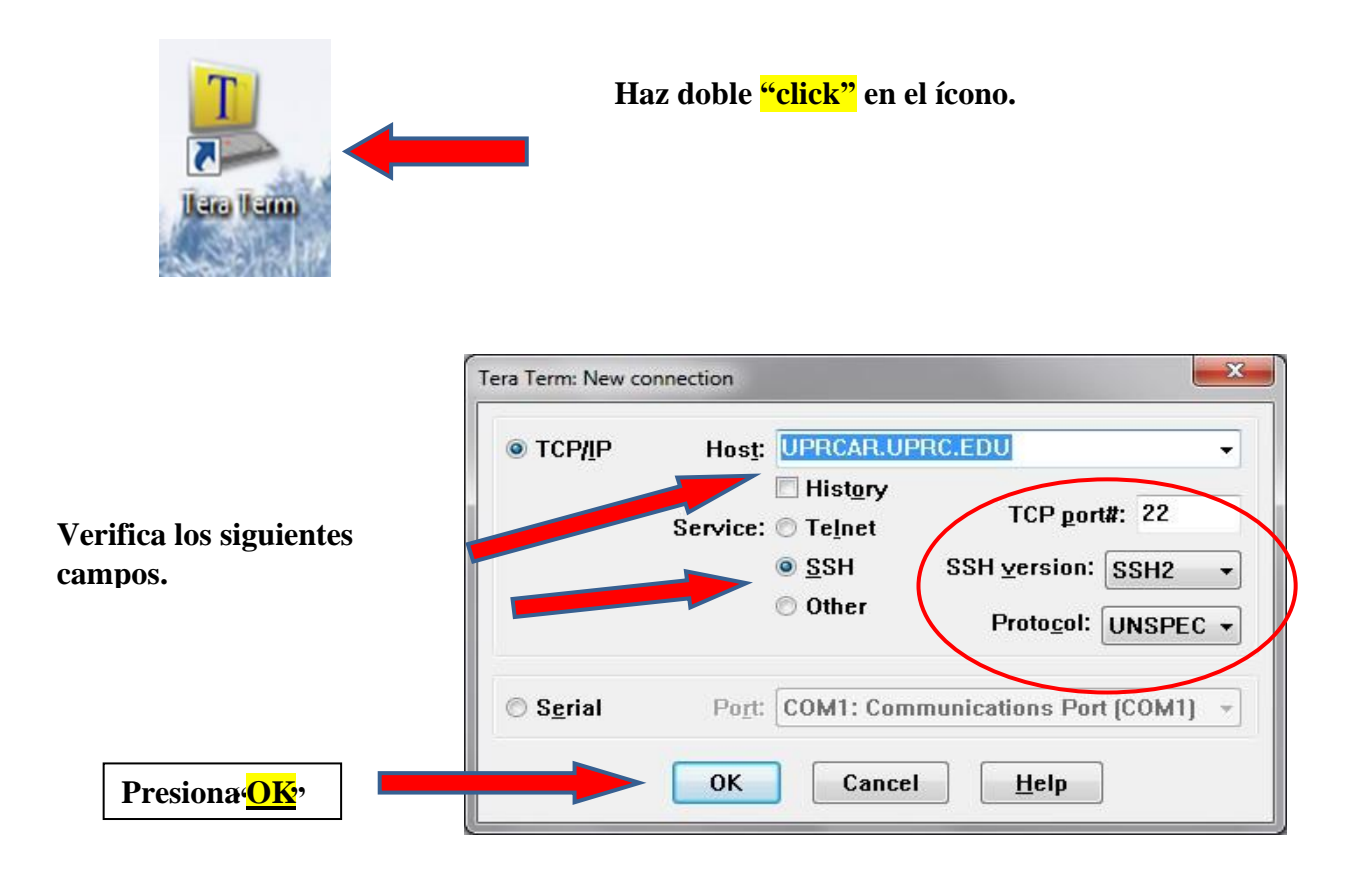

| SSH Authentication                            |                                                     |                      |
|-----------------------------------------------|-----------------------------------------------------|----------------------|
| Logging in to UPRCAR<br>Authentication requir | LUPRC.EDU<br>ed.                                    | User name: STUDENTS  |
| User <u>n</u> ame:                            | STUDENTS                                            |                      |
| Passphrase:                                   | ······                                              | Passphrase: STUDENTS |
|                                               | Remember password in memory     Forward agent       |                      |
| () Use p <u>l</u> ain passw                   | ord to log in                                       |                      |
| O Use <u>R</u> SA/DSA/E                       | CDSA key to log in Private key file:                |                      |
| 🔘 Use rhosts to lo                            | g in (SSH1) Local user name: Host private key file: |                      |
| 🔘 Use challenge/r                             | esponse to log in(keyboard-interactive)             | Presiona "OK"        |
| 🔘 Use P <u>a</u> geant                        |                                                     |                      |
|                                               | OK Disconnect                                       |                      |

## <u>DEBES TENER A LA MANO LOS CÓDIGOS Y SECCIONES DE LOS CURSOS QUE ESTARÁN OFRECIENDO EN TU DEPARTAMENTO ACADÉMICO; ASÍ COMO EL CURRÍCULO DE TU PROGRAMA.</u>

NOTA: Los currículos los puedes conseguir en cada uno de los departamentos académicos o en la página web en <u>www.uprc.edu</u> en el área de ESTUDIANTES.

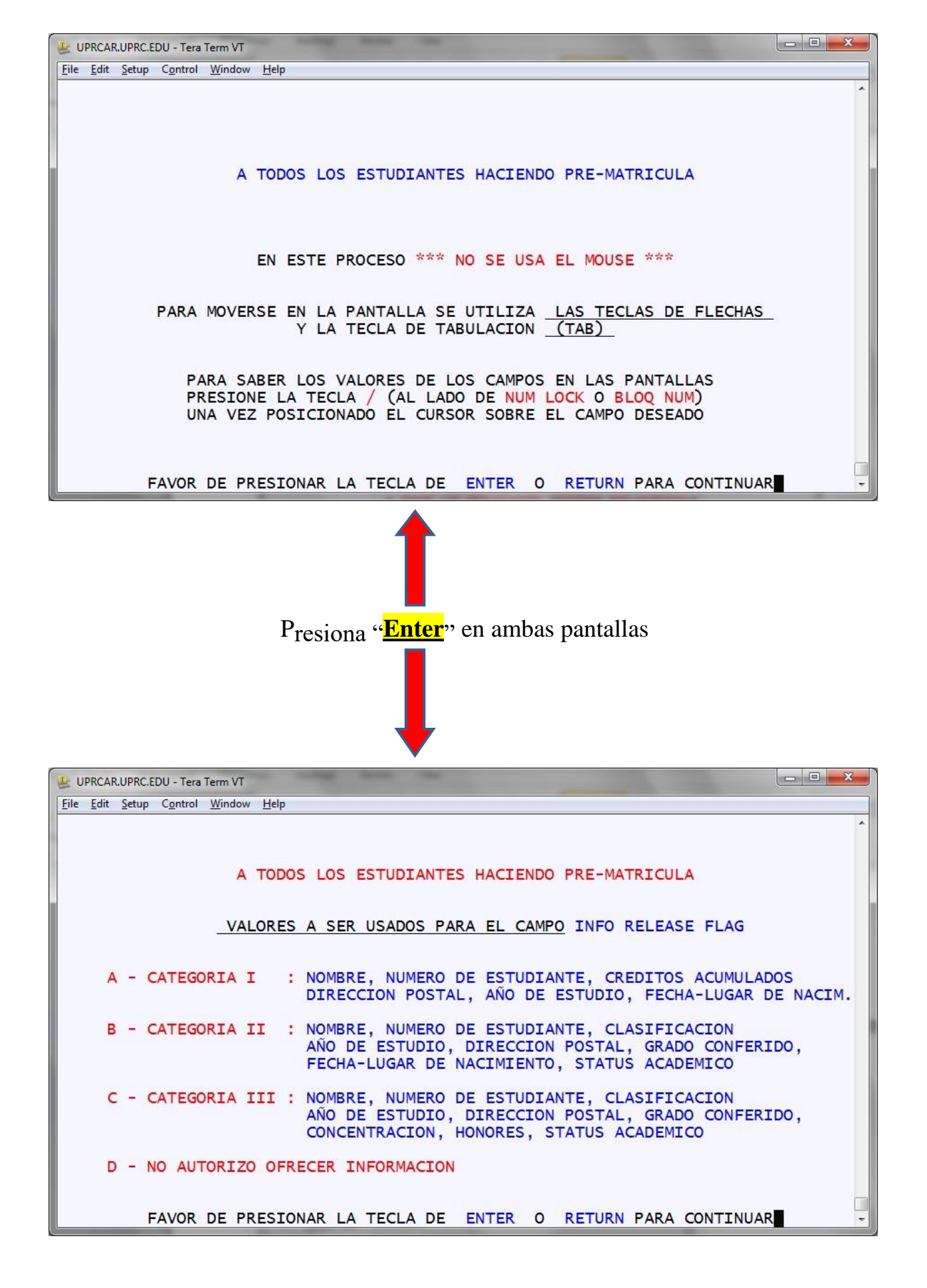

| UPRCAR.UPRC.EDU - Tera Term VT<br><u>File Edit Setup Control Window Help</u><br>I-Z0167 - CHECKPOINTING VERSION T OF SYSTEM 001                                                                                                    | Escribe tu número de<br>Seguro Social <mark>SIN DEJAR</mark><br>ningún espacio entremedio. |  |
|----------------------------------------------------------------------------------------------------|--------------------------------------------------------------------------------------------|--|
| FIN ACCESO AL SISTEMA DE INFORMACION ESTUDIA<br>NUMERO SEGURO SOCIAL:<br>CODIGO DE IDENTIFICACION PERSONAL:                                                                                                    | E <sub>scribe</sub> tu "Pin Number"                                                        |  |
| - Entre su Seguro Social; este no se vera en la par<br>(no hay que oprimir <ent< th=""><th>Por propósito de seguridad<br/>en la pantalla</th></ent<>                                                                                                    | Por propósito de seguridad<br>en la pantalla                                               |  |
| - Entre su Codigo de ID Personal; este no se vera e<br>(no hay que oprimir <ent< td=""><td><b><u>NO SE VERÁN</u></b><br/>los números que escribas.</td></ent<>                                                                                                    | <b><u>NO SE VERÁN</u></b><br>los números que escribas.                                     |  |
| - Para salir del sistema, tiene que registar "SO" e<br>"SCREEN" en el menu de opciones o en el encasilla                                                                                                    | Presiona la tecla de                                                                       |  |
| <so> para Salir del Sistema:</so>                                                                                                    | "ENTER" para continuar.                                                                    |  |
| <pre>&gt; Debera validar los datos entrados al sistema presionando la tecla <enter> &gt; Presionando las teclas <ctrl> y <v> a la vez, recibira ayuda segun el caso. &gt; Si esta en el campo de SCREEN, le ayudara en el uso de la pantalla. &gt; Si esta en cualquier otro campo, le dara ayuda especifica del campo. [SRM] = MENU DE OPCIONES / ** NO ABANDONE SU TERMINAL SIN SALIR DEL SISTEMA ** •</v></ctrl></enter></pre> |                                                                                            |  |

Nota: El "mouse" no se utiliza. Para moverse entre los campos utilizará la tecla de "TAB".

**DEBES VERIFICAR LA INFORMACIÓN** que aparece en ciertos campos antes de comenzar con el proceso de selección de los cursos o pre-matrícula.

En este espacio debes escribir el "TERM" correspondiente a cada cuatrimestre. El próximo es B9B.

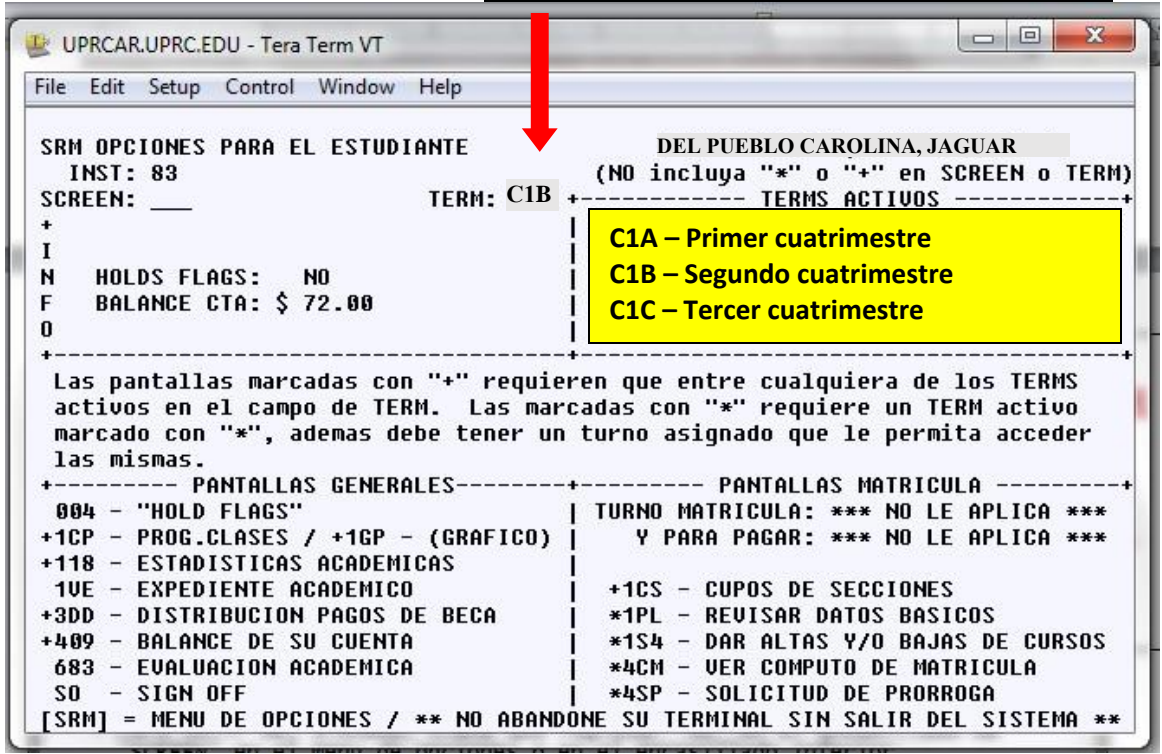

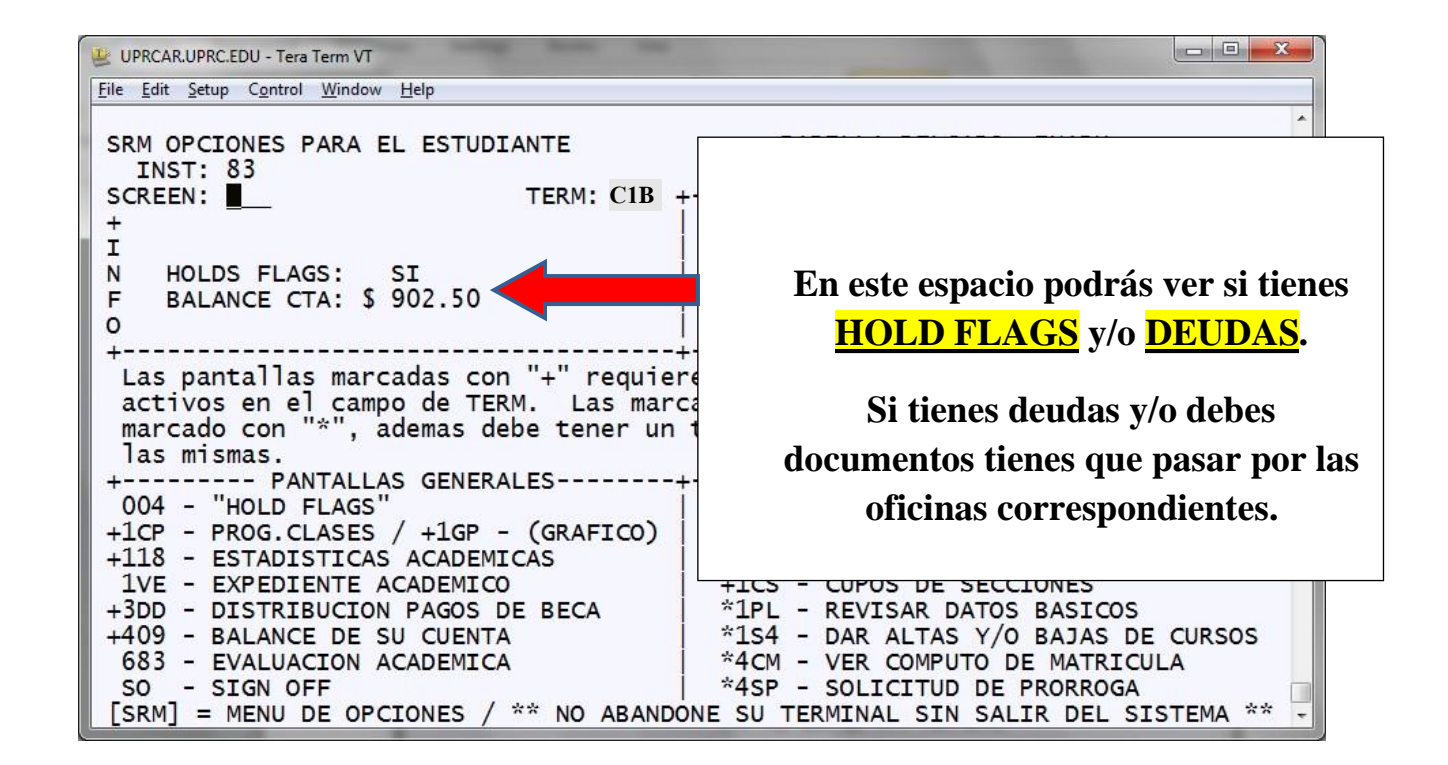

En la parte inferior verás un "MENÚ DE OPCIONES".

Esos códigos se escriben en la parte superior de la pantalla en el área de

| COPRCAR.OPRC.EDU - Tera Term V                                                                                                    |                                                                                                    |
|----------------------------------------------------------------------------------------------------|----------------------------------------------------------------------------------------------------|
| File Edit Setup Control W W Help                                                                                                    |                                                                                                    |
| SRM OPCIONES PORTO C ESTUDIANTE<br>INST: 83<br>SCREEN: 154<br>Term: C:<br>4<br>I<br>N Holds Flags: No<br>F Balance CTA: \$ 72.00<br>O                                                                       | DEL PUEBLO CAROLINA, JAGUAR<br>(NO incluya "*" o "+" en SCREEN o TERM)<br>1B + TERMS ACTIVOS+<br>EN ESTE ESPACIO SIEMPRE APARECERÁN LOS<br>CÓDIGOS DE LOS TERMS O CUATRIMESTRES DEL<br>AÑO ACADÉMICO                        |
| Las pantallas marcados en rec<br>activos en ol campo de TERM. Las<br>marcado con "*", ademas debe tener                                                                                                    | uleren que entre occupiera de los TERMS<br>marcadas con "*" requiere un tiem activo<br>r un turno asignado que le permita activer                                                                                           |
| mismas.                                                                                                    |                                                                                                    |
| 004 - "HOLD FLAGS"<br>+1CP - PROG.CLASES / +1GP - (GRAFIC<br>+118 - FSTADISTICAS ACADEMICAS                                                                                                    | + PANTALLAS MATRICULA<br>  TURNO MATRICULA: *** NO LE APLICA ***<br>;0)   Y PARA PAGAR: *** NO LE APLICA ***                                                                                                    |
| 10 MISMAS.<br>004 - "HOLD FLAGS"<br>+1CP - PROG.CLASES / +1GP - (GRAFIC<br>+118 - ESTADISTICAS ACADEMICAS<br>1VE - EXPEDIENTE ACADEMICO<br>+3DD - DISTRIBUCION PAGOS DE BECA<br>+409 - BALANCE DE SU CUENTA | TURNO MATRICULA: *** NO LE APLICA ***<br>TURNO MATRICULA: *** NO LE APLICA ***<br>) Y PARA PAGAR: *** NO LE APLICA ***<br>+1CS - CUPOS DE SECCIONES<br>+1PL - REUISAR DATOS BASICOS<br>+1S4 - DAR ALTAS Y/O BAJAS DE CURSOS |

Ejemplos:

- En la pantalla o "*screen*" <u>1PL</u> verificas, actualizas y confirmas que la información de tu Plan Médico es la correcta.
- Para entrar los cursos que deseas tomar el próximo cuatrimestre o para eliminar un curso que ya seleccionaste escribes en el área de SCREEN el código "<u>1S4</u>".

## **RECOMENDACIÓN**:

# Imprime esta hoja o escribe los códigos en un lugar de fácil acceso para su utilización.

La pantalla "<u>1S4</u>" es donde entrarás la información de los cursos que deseas tomar para el próximo cuatrimestre de estudio.

Utilizando la tecla de "TAB" vas a llegar hasta el espacio correspondiente al 01

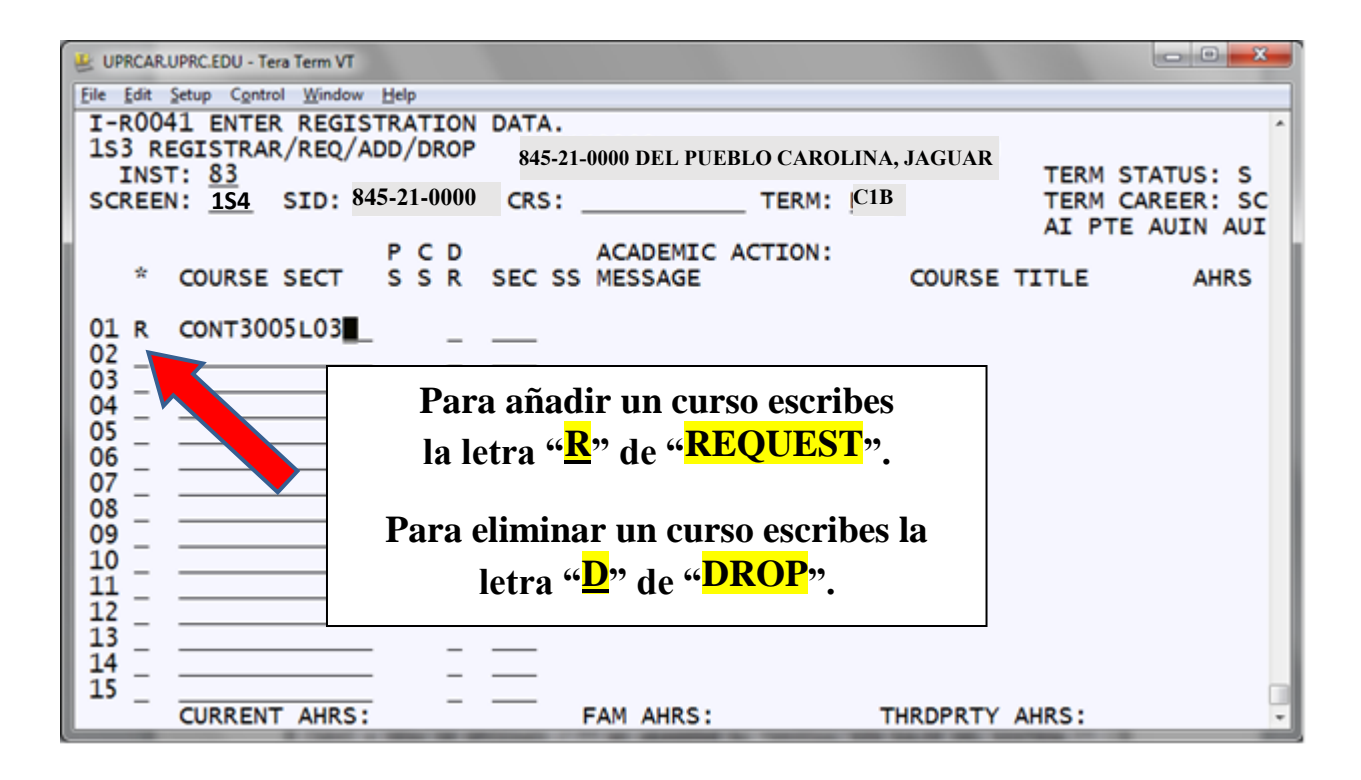

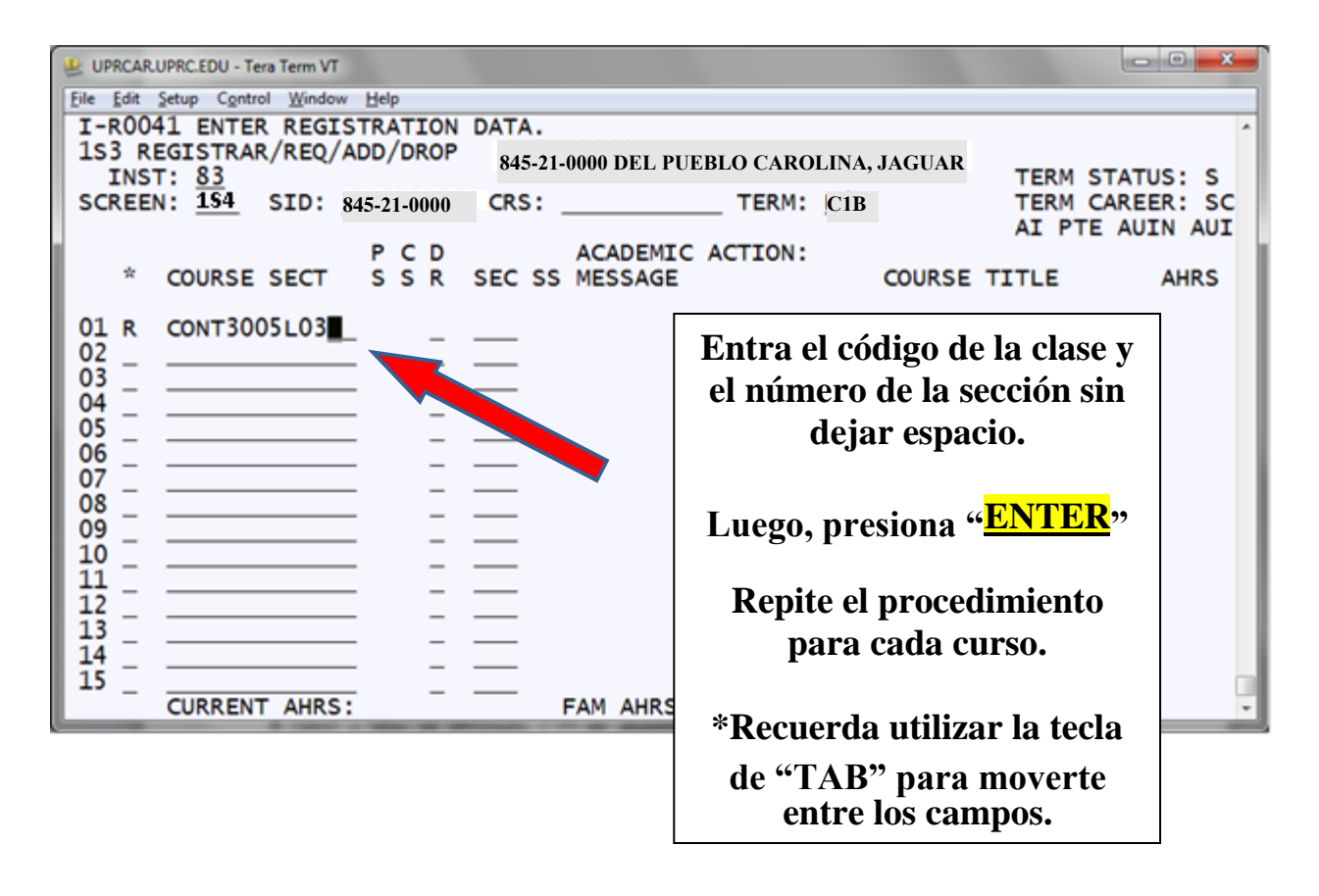

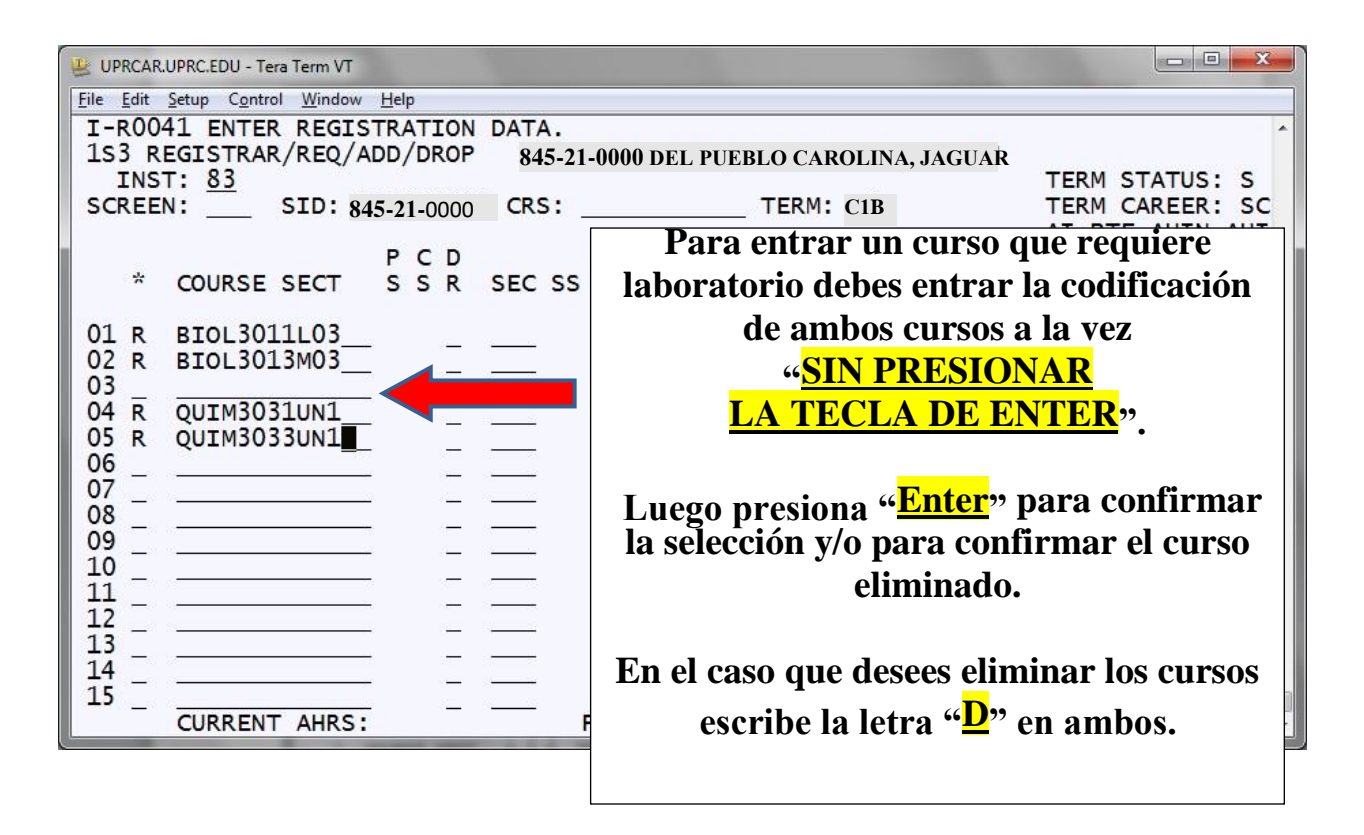

| UPRCAR.                                                                                            | JPRC.EDU - Tera Term VT                                                                                                    |
|----------------------------------------------------------------------------------------------------|----------------------------------------------------------------------------------------------------|
| File Edit                                                                                          | Setup Control Window Help                                                                                                    |
| 1CP PROG<br>INST:<br>SCREEN:<br>ST CURS<br>E PSIC32<br>E PSIC40<br>E JUST32<br>E PSIC47<br>CREDITO | DEL PUEBLO CAROLINA, JAGUAR83ACADEMIC ACTION:<br>TERM: CIB0TITULO DEL CURSO0TITULO DEL CURSO0NIVEL0TITULO DEL CURSO0NIVEL0TITULO DEL CURSO0NIVEL0TITULO DEL CURSO0NIVEL0GRD0TITULO DEL CURSO0NIVEL0TITULO DEL CURSO0NIVEL0SC0MJ0METOD.INVEST.PSICOL SC10WU09940AM-1055AM E0SC10MU0PSICOLOGIA0CREDITOS0CREDITOS (FAM):12.00CREDITOS EXEN.:12.00CREDITOS (FAM): |
| PLAN MED<br>Carg<br>[SRM] =                                                                        | ): 7 - PRESENTO EVID PLAN MED PRIVADO NOMBRE: MCS UPR EMPLEADO<br>): PERSONAL ********** Poliza: 23325052102<br>Matric Conf: N Hold Flag(26): Expira: 05-31-15<br>YU de opciones / ** no abandone su terminal sin salir del sistema **                                                                                                    |

Una vez finalices de entrar todos los cursos, ve a la pantalla "<u>1CP</u>" para poder ver el horario de clases.

Imprime esta hoja como evidencia de tu pre-matrícula.

#### <u>CON ESTE PROCEDIMIENTO NO CONFIRMAS TU MATRÍCULA NI</u> ESTE DOCUMENTO ES EL PROGRAMA OFICIAL DE CLASES.